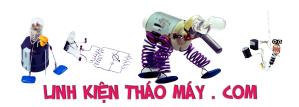

Trong bài trước, mình đã giới thiệu về giao thức MQTT và mình đã nhanh tóng test qua về MQTT trên esp8266 với arduino. Tiếp tục phần này, mình sẽ giới thiệu về giao tiếp MQTT qua tập lệnh AT

Các bạn cần đọc bài 3 và bài 5 trước thì mới hiểu bài này nhé !

MQTT hoạt động trên nền TCP hoặc Socket, trong bài này mình sẽ chỉ demo qua trên nền tảng TCP, còn socket mình sẽ tìm hiểu ở các bài sau nhé

# Cấu trúc của các gói tin MQTT

Các gói tin liên quan đến MQTT thì nhiều lắm, mình chỉ giới thiệu qua 3 gói tin cơ bản

- Gói tin connect
- Gói tin publish
- Gói tin subscriber

#### 1, Connect - Client gửi 1 thông điệp kết nối đến broker

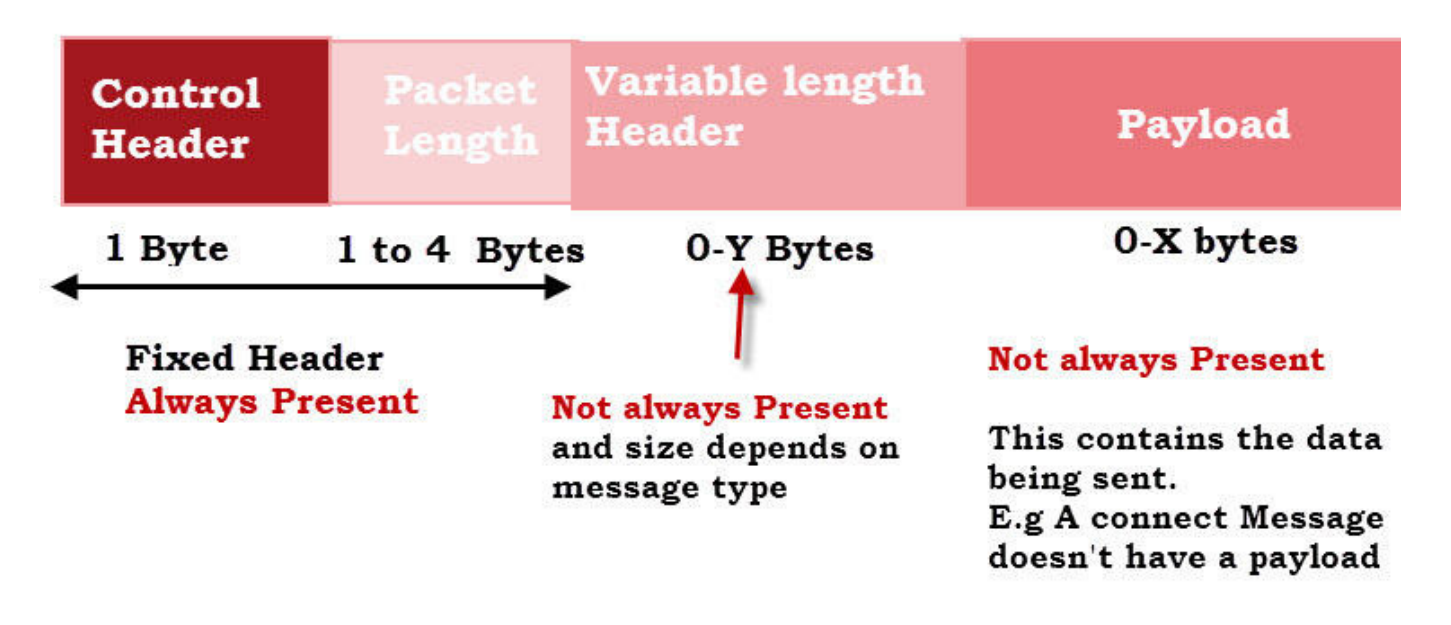

# **MQTT Standard Packet Structure**

LinhKienThaoMay.Com Zalo: 0389937723

Control Header : 1 byte

Dưới đây là bảng mô tả của Control Header

| CONNECT | 0x10 |
|---------|------|
| CONNACK | 0x20 |
| PUBLISH | 0x30 |
| PUBACK  | 0x40 |
| PUBREC  | 0x50 |

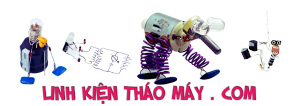

| PUBREL      | 0x60 |
|-------------|------|
| PUBCOMP     | 0x70 |
| SUBSCRIBE   | 0x80 |
| SUBACK      | 0x90 |
| UNSUBSCRIBE | 0xA0 |
| UNSUBACK    | 0xB0 |
| PINGREQ     | 0xC0 |
| PINGRESP    | 0xD0 |
| DISCONNECT  | 0xE0 |

Packet Length (1 byte đến 4 byte)

Packet Length mô tả phía sau nó còn bao nhiêu byte nữa (không tính bản thân nó)

Trường này không cố định số lượng byte, tối đa 4 và tối thiểu 1. Bit cao nhất của byte sẽ xác định xem byte phía sau nó có thuộc Packet Length không ! Do đó chỉ có 7bit dùng để mã hóa dữ liệu

Ví dụ 1: Gói tin phía sau còn 31 byte thì ta chỉ cần 1 byte cho Packet Length => Packet Length = 0x1F

Ví dụ 2: Gói tin phía sau còn 321 byte thì ta sẽ cần 2 byte cho Packet Length với byte1 là byte thấp và byte2 là byte cao. Cứ mỗi giá trị của byte cao sẽ = 128 lần byte thấp. Ta tách 321 = 65 + 2\*128

=> Packet Length = 0x41 0x02 Bit cao nhất của byte1 phải được set lên 1 để báo vẫn còn 1 byte nữa cho Packet Length nên phải sửa thành Packet Length = 0xC1 0x02

Với 4 byte Packet Length, ta sẽ mã hóa được tối đa 268,435,455 byte dữ liệu

| From                               | То                                   |
|------------------------------------|--------------------------------------|
| 0 (0x00)                           | 127 (0x7F)                           |
| 28 (0x80, 0x01)                    | 16 383 (0xFF, 0x7F)                  |
| 16 384 (0x80, 0x80, 0x01)          | 2 097 151 (0xFF, 0xFF, 0x7F)         |
| 2 097 152 (0x80, 0x80, 0x80, 0x01) | 268 435 455 (0xFF, 0xFF, 0xFF, 0x7F) |

Tiếp tục tới trường thứ 3 là Variable length Header, nó gồm 4 trường nhỏ sau: Protocol Name, Protocol Level, Connect Flags, and Keep Alive

- Protocol Name: (6byte) 0x00 0x04 0x4D 0x51 0x54 0x54
- Protocol Level: (1byte) 0x04
- Connect Flags: (1 byte) 0x??
- Keep Alive: (2 byte) 0x?? 0x??

Các bạn chỉ cần quan tâm tới Connect Flags

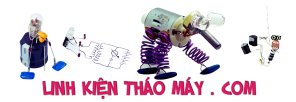

Cấu trúc của nó như sau:

| Bit    | 7                 | 6                | 5           | 4    | 3   | 2         | 1                      | 0                              |
|--------|-------------------|------------------|-------------|------|-----|-----------|------------------------|--------------------------------|
|        | User Name<br>Flag | Password<br>Flag | Will Retain | Will | QoS | Will Flag | Clean<br>Session       | Reserved                       |
| byte 8 | Х                 | Х                | Х           | Х    | Х   | Х         | X<br>LinhKien<br>Zalo: | O<br>ThaoMay.Com<br>0389937723 |

Bit 1 mình sẽ mặc định để bằng 1

Các bit khác các bạn xài cái nào thì set nó lên. Ví dụ mình không cần user, password thì chỉ cần 0x02 là ok, nếu set cái nào lên thì phải mô tả nó trong payload nhé

Payload là trường sẽ chứa các thông tin để phục vụ việc connect như ID\_Client, User, Password. Thông tin trong trường này phải tuân thủ thứ tự sau: Client ID -> Will Topic -> Will Message -> User Name -> Password

Chú ý: Ở trên byte Connect Flags cái nào không set thì bỏ qua nó trong Payload nhé !

Còn Keep Alive là 2 byte chứa thời gian được tính bằng giây. Đó là khoảng thời gian tối đa được phép trôi qua giữa điểm mà Client hoàn thành việc truyền một Control Packet và điểm mà nó bắt đầu gửi tiếp theo. Nói chung cứ để từ 10 đến 60s tùy các bạn

Dưới đây là 1 ví dụ về 1 gói tin connect vào broker với Client id là IOT47 và không sử dụng tên user lẫn password

0x10 0x11 0x00 0x04 0x4D 0x51 0x54 0x54 0x04 0x02 0x00 0x3C 0x00 0x05 0x49 0x4F 0x54 0x34 0x37

Trong đó:

0x10 là Control Header 0x11 = 17 là trường Packet Length báo phía sau nó có 17 byte 0x00 0x04 0x4D 0x51 0x54 0x54 là Protocol Name thuộc trường Variable length Header 0x04 là Protocol Level 0x02 là Connect Flag 0x00 0x3C là Keep Alive mình để 60 giây 0x00 0x05 0x49 0x4F 0x54 0x34 0x37 là gói Packet, với 0x05 ám chỉ phía sau nó có 5byte data. Do Connect Flag mình để 0x02 ( tức không xài user name, pasword hay gì hết) nên thông tin ở packet chỉ cần id client là được (với id client là IOT47 = 0x49 0x4F 0x54 0x34 0x37 ) ( id client là bắt buộc phải có nha, nó là gì cũng được tùy các bạn)

### Publish - gửi 1 tin nhắn đến 1 topic

Cấu trúc như sau

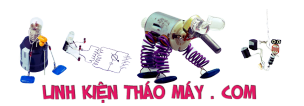

1byte Control Header = 0x30 1 đến 4 byte Packet Length 1 byte 0x00 1byte chứa độ dài của topic còn lại là nội dung của tin nhắn

Ví dụ: mình sẽ publish tin nhắn tới topic ESP8266\_sent\_data và nội dung là xinchao

0x30 0x1A 0x00 0x11 0x45 0x53 0x50 0x38 0x32 0x36 0x36 0x5F 0x73 0x65 0x6E 0x74 0x5F 0x64 0x61 0x74 0x61 0x78 0x69 0x6E 0x63 0x68 0x61 0x6F

Trong đó:

0x30 là Control Header 0x1A = 26 là số lượng byte phía sau 0x11 = 17 là độ dài của topic 0x45 0x53 0x50 0x38 0x32 0x36 0x36 0x5F 0x73 0x65 0x6E 0x74 0x5F 0x64 0x61 0x74 0x61 = ESP8266\_sent\_data là tên của topic 0x78 0x69 0x6E 0x63 0x68 0x61 0x6F = xinchao là nôi dung tin nhắn

#### Subscriber - đăng kí nhận tin nhắn từ 1 topic

Cấu trúc như sau

1byte Control Header = 0x82 1 đến 4 byte Packet Length 1 byte 0x00 và 1 byte 0x01 (Variable header) 1 byte 0x00 1byte chứa độ dài của topic 1 byte 0x00

Ví dụ, mình sẽ đăng kí topic ESP8266\_read\_data

0x82 0x16 0x00 0x01 0x00 0x11 0x45 0x53 0x50 0x38 0x32 0x36 0x36 0x5F 0x72 0x65 0x61 0x64 0x5F 0x64 0x61 0x74 0x61 0x00

Trong đó:

1byte Control Header = 0x82 0x16 = 22 là số lượng byte phía sau 0x11 = 17 là độ dài của topic 0x45 0x53 0x50 0x38 0x32 0x36 0x36 0x5F 0x72 0x65 0x61 0x64 0x5F 0x64 0x61 0x74 0x61 = ESP8266 read data là tên của topic

Mình đã giới thiệu qua 1 vài cấu trúc cơ bản để làm việc với MQTT, các bạn tự tìm hiểu thêm ở đây nhé ! https://docs.solace.com/MQTT-311-Prtl-Conformance-Spec/MQTT%20Control%20Packet%20 format.htm

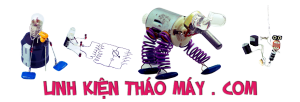

# DEMO giao tiếp MQTT với tập lệnh AT Command

Trước tiên mình sẽ test bằng cách gửi thủ công bằng tay qua phần mềm Hercules luôn nhé

Các bạn chuẩn bị

- Mạch chuyển đổi USB-UART PL2303
- Laptop/PC đã cài Driver cho PL2303
- Phần mềm nạp firmwave cho ESP8266

Hoặc sử dụng module esp8266 node-MCU cho nó tiện, chỉ việc cắm dây usb vào là xong, bao nhanh bao phê

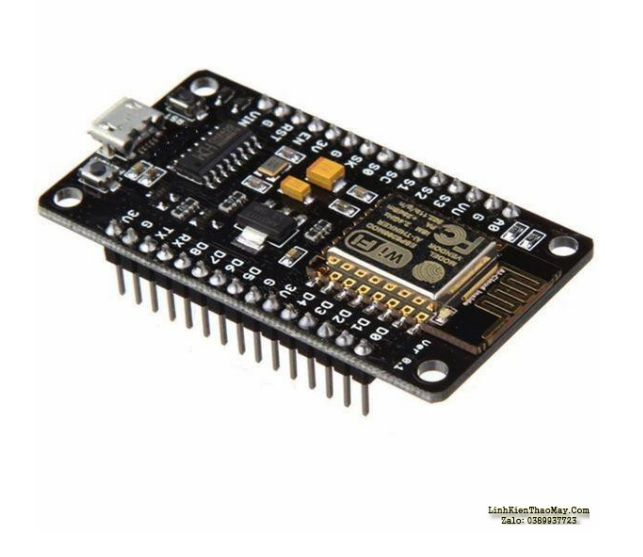

Nhắc lại 1 vài lệnh cơ bản ở bài 2

AT+CWJAP="IOT47","12345678"<CR><LF> //kết nối vào wifi nhà bạn AT+CWMODE=1<CR><LF> // yêu cầu module hoạt động ở chế độ Station/Client AT+CIPMUX=0<CR><LF> ATE0<CR><LF> //tắt chế độ phản hồi ngứa mắt

Các bạn gọi các lệnh cơ bản phía trên để khởi tạo module trước nhé ! <CR><LF> là 2 byte 0x0D 0x0A hay rn dấy nhé ! Trên phần mềm Hercules thì là \$0D\$0A

Còn đây là lệnh cho giao thức TCP mà mình sẽ dùng để phục cho các kết nối MQTT AT+CIPSTART="TCP","yourserver.com",80<CR><LF> // khởi động 1 kết nối TCP đến server nào đó ở 1 port nào đó (ví dụ ở đây là cổng 80) AT+CIPSEND=X<CR><LF> // bắt đầu gửi 1 gói tin TCP với độ dài X

Ở demo này, mình kết nối tới broker MQTT là broker.hivemq.com và cổng sử dụng là 1883 – đây là cổng chuyên dụng cho các kết nối TCP. Do broker.hivemq.com là broker free không bảo mật nên mình không cần user và password gì sất []

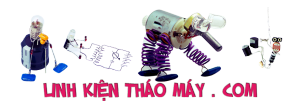

Các bạn có thể thử với mã html mình đã viết và hướng dẫn ở bài 7 hoặc mình sẽ show giao diện web đó trực tiếp ở đây cho các bạn test luôn

Demo MQTT

# Điều khiển thiết bị qua WIFI - MQTT

Tin nhắn từ esp8266: ...

Bat 1 Tat 1 Bat 2 Tat 2 Bat 3 Tat 3 Bat 4 Tat 4

Note pad của mình đây nhé: //kết nối tới broker mqtt AT+CIPSTART="TCP","broker.hivemq.com",1883\$0D\$0A // kết nối tới broker AT+CIPSEND=19\$0D\$0A \$10\$11\$00\$04\$4D\$51\$54\$54\$04\$02\$00\$3C\$00\$05\$49\$4F\$54\$34\$37

//gửi tin nhắn xinchao tới topic ESP8266\_sent\_data AT+CIPSEND=28\$0D\$0A \$30\$1A\$00\$11\$45\$53\$50\$38\$32\$36\$36\$5F\$73\$65\$6E\$74\$5F\$64\$61\$74\$61\$78\$69\$6E\$ 63\$68\$61\$6F

//đăng kí nhận tin nhắn từ topic ESP8266\_read\_data AT+CIPSEND=24\$0D\$0A \$82\$16\$00\$01\$00\$11\$45\$53\$50\$38\$32\$36\$36\$5F\$72\$65\$61\$64\$5F\$64\$61\$74\$61\$00

# Lập trình giao tiếp Arduino với esp8266 qua tập lệnh AT - giao thức MQTT điều khiển 4 thiết bị

Kết nối

Arduino ESP8266 3.3V 3.3V GND GND RX TX TX RX

Giống như bài 3, mình sẽ sử dụng phần mềm mô phư proteus để giao tiếp arduino ảo với

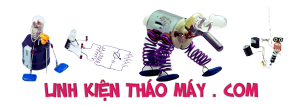

esp<br/>8266 thật thông qua cổng COMPIM ( nghèo quá không có tiền mua arduin<br/>o $\square$ )

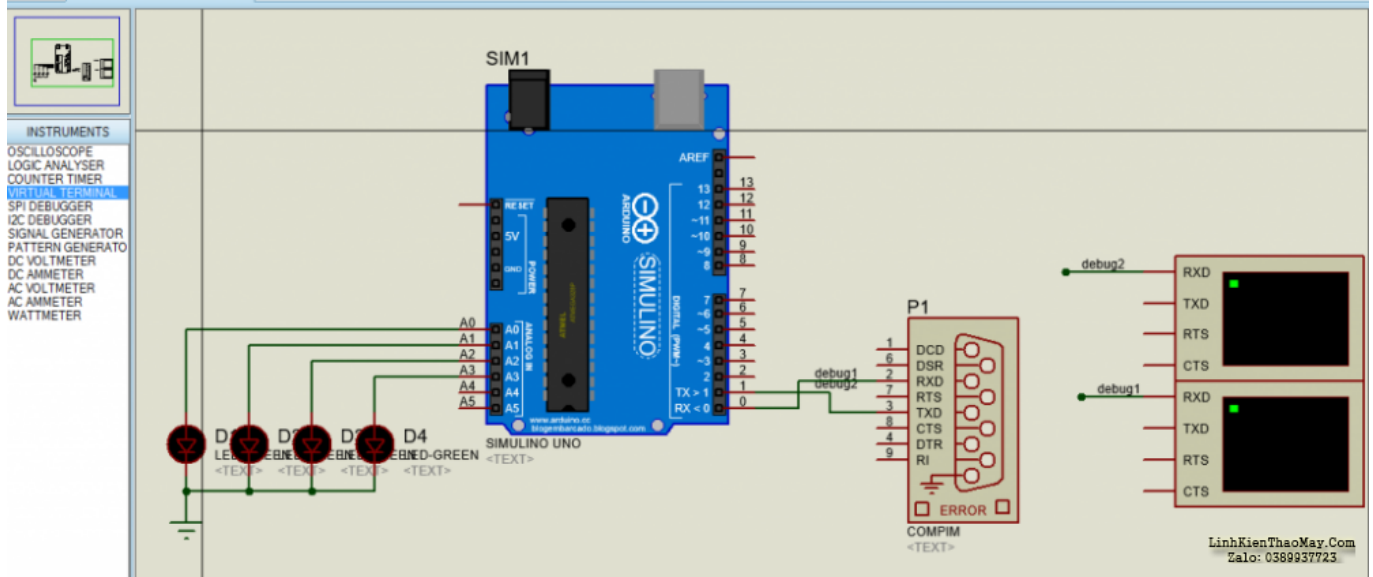

Sơ đồ kết nối

Mình thêm 2 cái virtul terminal để debug dữ liệu vào ra trên cổng UART

### Lập trình

Hàm ESP8266\_SendCommand có nhiệm vụ gửi 1 AT command tới cho esp8266 và chờ cho tới khi trả về value, mình cũng cho thêm 1 cái timeout để thoái ra khi hết thời gian chờ

С

| //hàm này có nhiệm<br>vụ g∏i 1 lệnh AT đ∏n          |
|-----------------------------------------------------|
| bool<br>ESP8266_SendCommand(                        |
| {                                                   |
| <pre>String rx_data="";</pre>                       |
| <pre>while(Serial.availab le())Serial.read();</pre> |
| Serial.print(cmd);<br>// g∏i lệnh AT                |
| unsigned long<br>t=millis();                        |
| while(1)                                            |

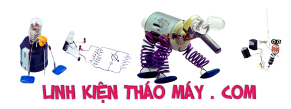

| {                                                  |
|----------------------------------------------------|
| <pre>if((millis() - t) &gt; timeout)return</pre>   |
| if<br>(Serial.available()                          |
| {                                                  |
| <pre>char inChar =  (char)Serial.read();</pre>     |
| <pre>rx_data+=inChar;</pre>                        |
| <pre>if(rx_data.indexOf(v alue) != -1)return</pre> |
| }                                                  |
| }                                                  |
|                                                    |

//hàm này có nhiệm vụ gửi 1 lệnh AT đến cho esp8266 và chờ xem nó có phản hồi đúng 1 data về không 2 bool ESP8266 SendCommand(String cmd, String value, int timeout) 3 Ł 4 String rx data=""; 5 while(Serial.available())Serial.read(); //xóa sạch bộ đệm RX 6 7 Serial.print(cmd); // gửi lệnh AT đi 8 unsigned long t=millis(); 9 while(1) 10 { 11 if((millis() - t) > timeout)return false; //néu tới time out thì thoát 12 if (Serial.available() > 0) 13 { 14 char inChar = (char)Serial.read(); 15 rx data+=inChar; 16 if(rx data.indexOf(value) != -1)return true; 17 } 18 19 }

Hàm ESP82666\_init sẽ khởi tạo module esp8266 và trả về err\_code nếu gặp phải lỗi

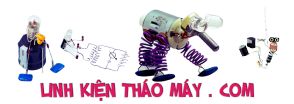

int ESP8266\_init()

{

int i=0;

while(1)//G⊡I LỆNH AT {

if(ESP8266\_SendComma
nd("ATrn","0K",500)
i++; if(i==10)return

1; //tr[ v[ false ]

ł

| //l s∏ setup cơ b∏n                                   |
|-------------------------------------------------------|
| <pre>delay(100);Serial.pr int("ATE0rn"); //t[]t</pre> |
| <pre>delay(100);Serial.pr int("AT+CWMODE=1rn")</pre>  |
| <pre>delay(100);Serial.pr int("AT+CIPMUX=0rn")</pre>  |

delay(100);

String data\_connect
= "AT+CWJAP="" +

if(ESP8266\_SendComma
nd(data\_connect,"OK"

return 0;

}

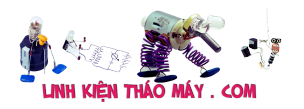

```
int ESP8266 init()
1
   {
2
    int i=0;
3
    while(1)//GŮI LÊNH AT
4
5
    {
6
     if(ESP8266 SendCommand("ATrn","OK",500) == true)break; // liên tục gửi lệnh AT
7
   xem esp8266 có hoạt động không
     i++; if(i==10)return 1; //trả về false báo init thất bài
8
9
    }
10
11
   //1 số setup cơ bản
    delay(100);Serial.print("ATE0rn"); //tắt phản hồi
12
13
    delay(100);Serial.print("AT+CWMODE=1rn"); //chế độ station
14
   delay(100);Serial.print("AT+CIPMUX=0rn"); //chế độ đơn kênh
15
16 delay(100);
17 String data connect = "AT+CWJAP="" + ssid + "","" + pass + ""rn";
18 if(ESP8266 SendCommand(data connect, "OK", 10000) == false)return 2; //kết nối vào
19 wifi, timeout 10 giây
20 return 0;
   }
```

Tiếp tục là hàm khởi tạo giao thức MQTT

#### С

| <pre>void MQTT_init()</pre>                         |
|-----------------------------------------------------|
| {                                                   |
| <pre>Connect_packet[13] = ID_Client.length();</pre> |
| <pre>Connect_packet[1] = Connect_packet[13] +</pre> |
| Connect_Packet_Lengt<br>h =                         |
| }                                                   |
| int<br>MQTT_broker_connect(                         |
| {                                                   |

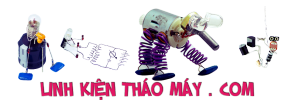

| <pre>MQTT_init();</pre>                              |
|------------------------------------------------------|
| int i=10;                                            |
| while(i—)                                            |
| {                                                    |
| <pre>if(ESP8266_SendComma nd("AT+CIPSTART="TCP</pre> |
| {                                                    |
| <pre>String CIPSEN = "AT+CIPSEND=" +</pre>           |
| <pre>Serial.print(CIPSEN) ;</pre>                    |
| delay(50);                                           |
| //g∏i gói tin<br>connect đi                          |
| <pre>for(int i=0;i&lt;14;i++)Serial.</pre>           |
| <pre>Serial.print(ID_Clie nt);</pre>                 |
| ESP8266_SendCommand(<br>"","SEND 0K",3000);          |
| return 0;                                            |
| }                                                    |
| }                                                    |
| return 1; //không<br>th∏ k∏t n∏i tới                 |
| }                                                    |

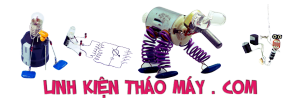

```
void MQTT init()
1
   ł
2
    Connect packet[13] = ID Client.length(); //byte 14 ghi độ dài của id
3
    Connect packet[1] = Connect packet[13] + 12; //byte 1 ghi Packet Length
4
    Connect Packet Length = Connect packet[1] + 2;
5
   }
6
   int MQTT broker connect()
7
   ł
8
    MQTT init();
9
    int i=10;
10
    while(i-)
11
    {
12
     if(ESP8266 SendCommand("AT+CIPSTART="TCP","broker.hivemq.com",1883rn","CONNECT",3000)
13
    == true) //kết nối tcp tới broker
14
     {
15
      String CIPSEN = "AT+CIPSEND=" + String(Connect Packet Length) + "rn";
16
      Serial.print(CIPSEN);
17
      delay(50);
18
      //gửi gói tin connect đi
19
      for(int i=0;i<14;i++)Serial.write(Connect_packet[i]);</pre>
20
      Serial.print(ID Client);
21
      ESP8266 SendCommand("", "SEND OK", 3000); //chò phản hồi SEND OK
22
      return 0;
23
     }
24
25 return 1; //không thể kết nối tới server
}
```

#### FULL code arduino, các bạn tự ngâm cứu nhé

С

| <pre>String ssid ="Tang5";</pre>           |
|--------------------------------------------|
| String pass<br>="999999999";               |
| <pre>String ID_Client="I0T47";</pre>       |
|                                            |
| unsigned char<br>Connect_packet[14]={      |
| <pre>int Connect_Packet_Lengt</pre>        |
| //hàm này có nhiệm<br>vụ g∏i 1 lệnh AT đ∏n |
| bool<br>ESP8266 SendCommand(               |

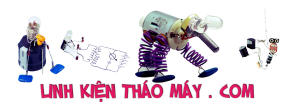

| {                                                   |
|-----------------------------------------------------|
| <pre>String rx_data="";</pre>                       |
| <pre>while(Serial.availab le())Serial.read();</pre> |
| Serial.print(cmd);<br>// g∏i lệnh AT                |
| unsigned long<br>t=millis();                        |
| while(1)                                            |
| {                                                   |
| if((millis() – t) ><br>timeout)return               |
| if<br>(Serial.available()                           |
| {                                                   |
| <pre>char inChar =  (char)Serial.read();</pre>      |
| <pre>rx_data+=inChar;</pre>                         |
| if(rx_data.indexOf(v<br>alue) != -1)return          |
| }                                                   |
| }                                                   |
| }                                                   |
| <pre>int ESP8266_init()</pre>                       |
| {                                                   |
| int i=0;                                            |
| while(1)//G⊡I LỆNH                                  |

AT {

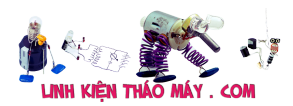

| //1 s∏ setup cơ b∏n               |
|-----------------------------------|
| dolov(100).Social pr              |
| $i_{p+}$ ("ATEOro"). (/+ $\Box$ + |
| INT( ALEONN ); //T                |
| <pre>delay(100);Serial.pr</pre>   |
| <pre>int("AT+CWMODE=1rn")</pre>   |
| delay(100):Serial pr              |
| int("AT+CTPMUX=0rn")              |
|                                   |
| 1.1. (100)                        |
| delay(100);                       |
|                                   |
| String data_connect               |
| = "AT+CWJAP="" +                  |
| if(ESP8266 SendComma              |
| nd(data connect "OK"              |
| nu(uata_connect, UK               |
| return 0;                         |
|                                   |
| }                                 |
| -                                 |
| void                              |
| VUIU                              |
| ESP8200_pub(String                |
| {                                 |
|                                   |
|                                   |
| }                                 |
| 5                                 |
| · · ·                             |
| VOID                              |
| ESP8266_sub(String                |
| {                                 |
| //size                            |
| unsigned char                     |
|                                   |

| ESP8266_sub(String              |
|---------------------------------|
| {                               |
| //size                          |
| unsigned char                   |
| <pre>Sub_packet[6]={0x82,</pre> |
| //tính độ dài gói               |
| packet                          |
| <pre>Sub_packet[5] =</pre>      |
| <pre>topic.length();</pre>      |
| $Sub_packet[1] = 4 +$           |
| <pre>Sub_packet[5] + 1;</pre>   |
|                                 |

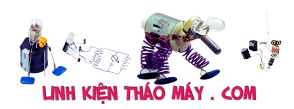

| int<br>Sub_packet_length =                 |
|--------------------------------------------|
| <pre>String CIPSEN = "AT+CIPSEND=" +</pre> |
| <pre>Serial.print(CIPSEN) ;</pre>          |
| delay(50);                                 |
|                                            |
| //g∏i gói tin sub đi                       |
| for(int                                    |
| i=0;i<6;i++)Serial.w                       |
| <pre>Serial.print(topic);</pre>            |
| <pre>Serial.write(0x00);</pre>             |

| for(int<br>i=0;i<6;i++)Serial.w                     |
|-----------------------------------------------------|
| <pre>Serial.print(topic);</pre>                     |
| <pre>Serial.write(0x00);</pre>                      |
| ESP8266_SendCommand(<br>"","SEND 0K",3000);         |
| }                                                   |
| <pre>void MQTT_init()</pre>                         |
| {                                                   |
| <pre>Connect_packet[13] = ID_Client.length();</pre> |
| <pre>Connect_packet[1] = Connect_packet[13] +</pre> |
| Connect_Packet_Lengt<br>h =                         |
| }                                                   |
| int<br>MQTT_broker_connect(                         |
| {                                                   |
| <pre>MQTT_init();</pre>                             |
| int i=10;                                           |
| while(i–)                                           |
| {                                                   |

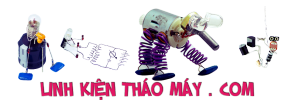

| <pre>if(ESP8266_SendComma nd("AT+CIPSTART="TCP</pre> |
|------------------------------------------------------|
| {                                                    |
| String CIPSEN =<br>"AT+CIPSEND=" +                   |
| <pre>Serial.print(CIPSEN) ;</pre>                    |
| delay(50);                                           |
| //g∏i gói tin<br>connect đi                          |
| for(int<br>i=0;i<14;i++)Serial.                      |
| <pre>Serial.print(ID_Clie nt);</pre>                 |
| ESP8266_SendCommand(<br>"","SEND 0K",3000);          |
| return 0;                                            |
| }                                                    |
| }                                                    |
| return 1; //không<br>th∐ k∐t n∐i tới                 |
| }                                                    |
| <pre>void<br/>MQTT_reconnect()</pre>                 |
| 1                                                    |
| }                                                    |
| <pre>void setup()</pre>                              |
| {                                                    |
| <pre>pinMode(A0,OUTPUT);d igitalWrite(A0,LOW);</pre> |
| <pre>pinMode(A1,OUTPUT);d igitalWrite(A1,LOW);</pre> |
| <pre>pinMode(A2,OUTPUT);d igitalWrite(A2,LOW);</pre> |

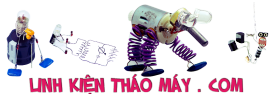

| LINH KIỆN THẢO MÁY . COM                             |
|------------------------------------------------------|
| <pre>pinMode(A3,OUTPUT);d igitalWrite(A3,LOW);</pre> |
| delay(500);                                          |
| <pre>Serial.begin(9600);</pre>                       |
|                                                      |
| <pre>int err_code = 0;</pre>                         |
| <pre>err_code=ESP8266_ini t();</pre>                 |
| <pre>if(err_code != 0)</pre>                         |
| {                                                    |
| /*                                                   |
| * err_code=1 l∏i k∏t<br>n∏i                          |
| * err code=2 không                                   |
| th∐ truy cập vào ⊂                                   |
| */                                                   |
| Serial.print("Error                                  |
| <pre>code="):Serial.print</pre>                      |

while(1);

}

int

err\_code\_connect=MQT

if(err\_code != 0)

{

/\*

\* err\_code\_connect=1 //không th□ k□t n□i

\*

\*/

Serial.print("err\_co de\_connect=");Serial

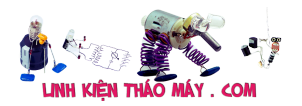

.println(err\_code\_co
nnect);

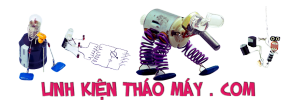

| while(1);                                      |
|------------------------------------------------|
| }                                              |
| ESP8266_sub("ESP8266<br>_read_data"); //đăng   |
| }                                              |
| String                                         |
| <pre>inputString="";</pre>                     |
| <pre>void loop()</pre>                         |
| {                                              |
| if<br>(Serial.available()                      |
| {                                              |
| delay(100);                                    |
| while(Serial.availab<br>le() > 0) //data b∐t   |
| {                                              |
| <pre>char inChar = (char)Serial.read();</pre>  |
| if(inChar == 0)<br>break;                      |
| }                                              |
| <pre>inputString="";</pre>                     |
| <pre>while(Serial.availab le() &gt; 0)</pre>   |
| {                                              |
| <pre>char inChar =  (char)Serial.read();</pre> |
| <pre>inputString+=inChar;</pre>                |
| }                                              |
| <pre>int topic_length = inputString[0];</pre>  |

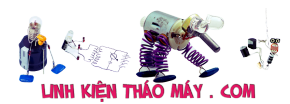

| String topic =       |
|----------------------|
| inputString.substrin |
| String mess =        |
| inputString.substrin |

| if(mess == "Bat      |
|----------------------|
| 1")digitalWrite(A0,H |
| if(mess == "Tat      |
| 1")digitalWrite(A0,L |
| if(mess == "Bat      |
| 2")digitalWrite(A1,H |
|                      |
| lt(mess == "lat      |
| 2")digitalWrite(Al,L |
| if(mess == "Bat      |
| 3")digitalWrite(A2,H |
| if(mess == "Tat      |
| 3")digitalWrite(A2,L |
| if(mess == "Bat      |
| 4")digitalWrite(A3,H |
| if(mess == "Tat      |
| 4")digitalWrite(A3,L |
| }                    |
| ,                    |
| }                    |
| ,                    |
|                      |

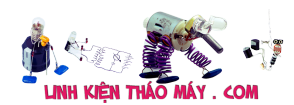

 $\begin{array}{c} 139\\ 140\\ 141\\ 142\\ 143\\ 144\\ 145\\ 146\\ 147\\ 148\\ 149\\ 150\\ 151\\ 152\\ 153\\ 154\\ 155\\ 156\\ 157\\ 158\\ 159\\ 160\\ 161\\ 162\\ \end{array}$ 

String ssid ="Tang5"; String pass ="999999999"; String ID\_Client="IOT47"; unsigned char Connect packet[14]={0x10, 0xFF, 0x00, 0x04, 0x4D, 0x51, 0x54, 0x54, 0x04, 0x02, 0x00, 0x3C, 0x00, 0xFF}; int Connect Packet Length: //hàm này có nhiệm vụ giả 1 lậnh AT đến cho esp0266 và chờ xem nó có phản hồi đúng data về không bod ISP8266 SendCommand(String cmd,String value,Int Limeout) String rx\_data=""; while(Serial.available())Serial.read(); //xóa sạch bộ đệm RX Serial.print(cmd); // gửi lệnh AT đi unsigned long t=millis(); while(1) if((millis() - t) > timeout)return false; //néu tới time out thì thoát if (Serial.available() > 0) } int ESP8266 init() { int i=0; { if[ESP8266\_SendCommand("ATrn","OK",500) == true)break; // liền tục gửi lệnh AT xem esp8266 có hoạt động không i++; if[t==10)return 1; //trả về false bảo init thất bài while(1)//GŮI LỆNH AT //1 số setup cơ bản delay(100);Serial.print("ATEOrn"); //tất phản hối delay(100);Serial.print("AT+CWMODE=1rn"); //chế độ station delay(100);Serial.print("AT+CIPMUX=0rn"); //chế độ đơn kênh delay(100); delay(100); String data\_connect = "AT+CWJAP="" + ssid + "" ,"" + pass + ""m"; if(ESP8266\_SendCommand(data\_connect,"OK",10000) == false)return 2; //két női vào wifi, timeout 10 giây } void ESP8266\_pub(String topic,String mess) //max topic length + mess =127 { int Sub\_packet length = Sub\_packet[1] + 2; String (IPSEN = "AT+CIPSEND=" + String(Sub\_packet\_length) + "rn"; Serial print(CIPSEN); delay(50); /lgů gói tin sub đi for(ini l=0;-6;1++)Serial.write(Sub packet[i]); Serial.print(toplc); Serial.write(bX00); ESV9265 Sendcommand(\*\*\*,"SEND OK",3000); //chò phản hỏi SEND OK void MQTT\_init() Connect\_packet[13] = ID\_Client.length(); //byte 14 ghi độ dài của id Connect\_packet[1] = Connect\_packet[13] + 12; //byte 1 ghi Packet Length Connect\_Packet\_Length = Connect\_packet[1] + 2; {
if(ESP8266 SendCommand("AT+CIPSTART="TCP", "broker.hivemq.com", 1883rn", "CONNECT", 3000) == true) //két női tcp tói broker { String CIPSEN = "AT+CIPSEND=" + String(Connect\_Packet\_Length) + "m"; Serial print(CIPSEN); //@in glu th connect di //@in glu th connect di Serial print(ID Client); ESP8266 SendCommand("","SEND OK",3000); //chò phần bối SEND OK return 0; } return 1; //không thể kết nối tới server } void MQTT reconnect() 
 96
 {

 97
 }

 98
 void

 97
 }

 99
 void

 90
 void

 91
 pinMode/AI.OUTPUT):digitalWrite/AJ.LOW);

 101
 pinMode/AI.OUTPUT):digitalWrite/AJ.LOW);

 102
 pinMode/AI.OUTPUT):digitalWrite/AJ.LOW);

 103
 pinMode/AI.OUTPUT):digitalWrite/AJ.LOW);

 104
 delay(500);

 105
 Serial.begin(9600);

 106
 err\_code=0;

 107
 err\_code=10i ki k nói

 118
 err\_code=2kông thể truy cập vào wifi

 119
 ifer\_code = 0

 110
 \*

 111
 \*

 112
 \*

 113
 \*

 114
 \*

 115
 ifer code = 0

 116
 ifer code = 0

 117
 ifer code = 0

 118
 inter code connect=MQTT\_broker\_connect(); //

 119
 ifer code = 0

 120
 (

 121
 \*

 122
 \*

 123
 void (

 124
 \*

 125
 serial print("err\_code\_connect=").Serial.printh

 126
 while(1):

 127
 >

 128
 , void setup() \*/
Serial.print("Error code=");Serial.println(err\_code);
while(1); } int err\_code\_connect=MQTT\_broker\_connect(); // khởi tạo giao thức MQTT if(err\_code != 0) /\* /\* err\_code\_connect=1 //không thể kết nổi tới server \* Serial.print("err\_code\_connect=");Serial.println(err\_code\_connect); while(1); } ESP8266\_sub("ESP8266\_read\_data"); //đăng kí nhận mess từ topic { delay(100); while(Serial.available() > 0) //data bắt đầu từ byte 0x00 , byte tiếp theo chua độ dài của topic { char inChar = (char)Serial.read(); if(inChar == 0) break; } inputString=""; while(Serial.available() > 0) char inChar = (char)Serial.read(); inputString+=inChar; } int topic\_length = inputString[0]; String topic = inputString.substring(1,1+topic\_length); //lấy được tên topic String mess = inputString.substring(1+topic\_length); //lấy được tên mess 
$$\label{eq:constraints} \begin{split} &= 38.1\,^{\prime} \mbox{digitalWrite(AA)} \mbox{HGH}; \\ & \mbox{ifmess} == 78.1\,^{\prime} \mbox{digitalWrite(AA)} \mbox{HGH}; \\ & \mbox{ifmess} == 78.2\,^{\prime} \mbox{digitalWrite(AA)} \mbox{HGH}; \\ & \mbox{ifmess} == 78.2\,^{\prime} \mbox{digitalWrite(A2)} \mbox{HGH}; \\ & \mbox{ifmess} == 78.3\,^{\prime} \mbox{digitalWrite(A3)} \mbox{HGH}; \\ & \mbox{ifmess} == 78.4\,^{\prime} \mbox{digitalWrite(A3)} \mbox{HGH}; \\ & \mbox{ifmess} == 78.4\,^{\prime} \mbox{digitalWrite(A3)} \mbox{HGH}; \\ & \mbox{ifmess} == 78.4\,^{\prime} \mbox{digitalWrite(A3)} \mbox{HGH}; \\ & \mbox{ifmess} == 78.4\,^{\prime} \mbox{digitalWrite(A3)} \mbox{HGH}; \\ & \mbox{ifmess} == 78.4\,^{\prime} \mbox{digitalWrite(A3)} \mbox{HGH}; \\ & \mbox{ifmess} == 78.4\,^{\prime} \mbox{digitalWrite(A3)} \mbox{HGH}; \\ & \mbox{ifmess} == 78.4\,^{\prime} \mbox{digitalWrite(A3)} \mbox{HGH}; \\ & \mbox{ifmess} == 78.4\,^{\prime} \mbox{digitalWrite(A3)} \mbox{IGH}; \\ & \mbox{ifmess} == 78.4\,^{\prime} \mbox{digitalWrite(A3)} \mbox{IGH}; \\ & \mbox{ifmess} == 78.4\,^{\prime} \mbox{digitalWrite(A3)} \mbox{IGH}; \\ & \mbox{ifmess} == 78.4\,^{\prime} \mbox{digitalWrite(A3)} \mbox{IGH}; \\ & \mbox{ifmess} == 78.4\,^{\prime} \mbox{digitalWrite(A3)} \mbox{IGH}; \\ & \mbox{ifmess} == 78.4\,^{\prime} \mbox{digitalWrite(A3)} \mbox{IGH}; \\ & \mbox{ifmess} == 78.4\,^{\prime} \mbox{digitalWrite(A3)} \mbox{IGH}; \\ & \mbox{ifmess} == 78.4\,^{\prime} \mbox{digitalWrite(A3)} \mbox{IGH}; \\ & \mbox{ifmess} == 78.4\,^{\prime} \mbox{digitalWrite(A3)} \mbox{IGH}; \\ & \mbox{ifmess} == 78.4\,^{\prime} \mbox{digitalWrite(A3)} \mbox{IGH}; \\ & \mbox{ifmess} == 78.4\,^{\prime} \mbox{digitalWrite(A3)} \mbox{IGH}; \\ & \mbox{ifmess} == 78.4\,^{\prime} \mbox{digitalWrite(A3)} \mbox{IGH}; \\ & \mbox{ifmess} == 78.4\,^{\prime} \mbox{digitalWrite(A3)} \mbox{IGH}; \\ & \mbox{ifmess} == 78.4\,^{\prime} \mbox{digitalWrite(A3)} \mbox{IGH}; \\ & \mbox{ifmess} == 78.4\,^{\prime} \mbox{digitalWrite(A3)} \mbox{digitalWrite(A3)} \mbox{digitalWrite(A3)} \mbox{digitalWrite(A3)} \mbox{digitalWrite(A3)} \mbox{digitalWrite(A3)} \mbox{digitalWrite(A3)} \mbox{digitalWrite(A3)} \mbox{digitalWrite(A3)} \mbox{digitalWrite(A3)} \mbox{digitalWrite(A3)}$$

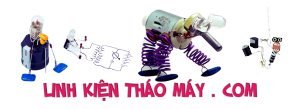

Demo mô mô phư trên proteus

Chú ý: Các bạn tự viết thêm hàm pulish tương tự nhé, và phải thường xuyên gửi gói tin keep alive để giữ kết nối với broker

## Download

TRUNG TÂM SỬA CHỮA ĐIỆN TỬ QUẢNG BÌNH

MR. XÔ - 0901.679.359 - 80 Võ Thị Sáu, Phường Quảng Thuận, tx Ba Đồn, tỉnh Quảng Bình

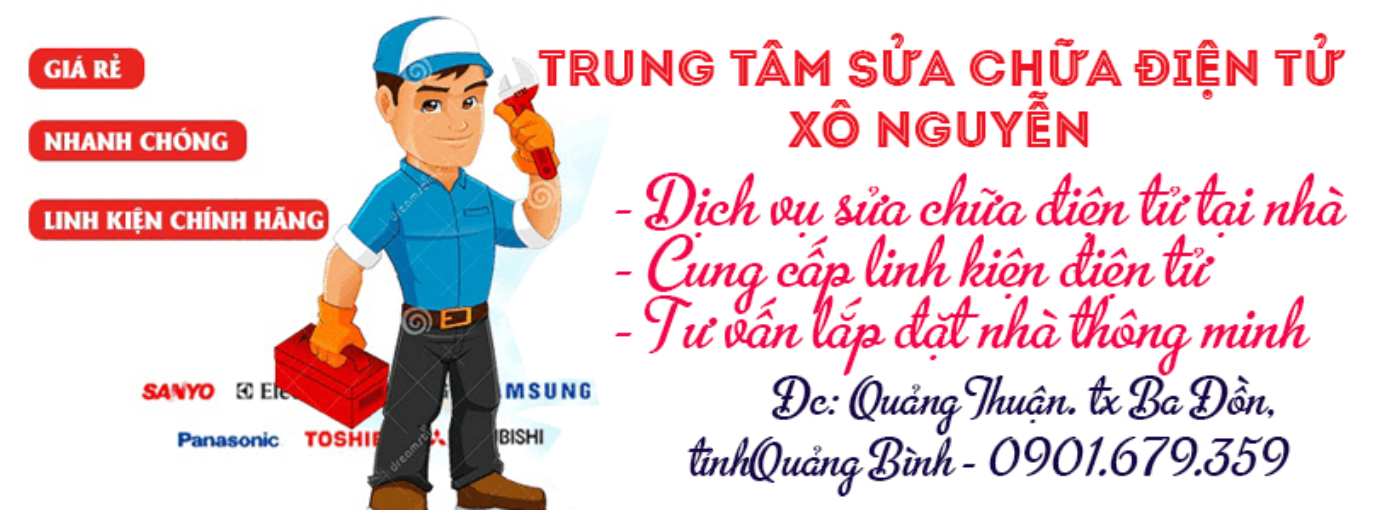

Các bạn có thể tài về project tại đây https://drive.google.com/open?id=1Pi-MgD1HbaRWmgQhB6Kbmwe4dpg6SDjf

Em chào anh! Tập lệnh AT commands có hỗ trợ AT+MQTT, anh đã từng làm qua chưa ạ? Em đã test nhưng hiện vẫn đang lỗi. Với cả trong phần anh làm, tại sao phải đổi ASCII sang HEX ở một số chỗ ạ?

#### Các bài viết tương tự:

- 1. [IoT] Bài 4: Giới thiệu ngôn ngữ HTML và mô hình http resquest/reponse
- 2. [IoT] Bài 7: ESP8266 arduino ide và giao thức MQTT
- 3. [IoT] Bài 9: Tìm hiểu giao thức TCP và UDP
- 4. <u>Bài 1: Làm quen với module WiFi Esp8266</u>
- 5. <u>Bài 2: Giao tiếp với module WiFi ESP8266 bằng tập lệnh AT</u>
- 6. Bài 6: Demo hệ thống theo dõi, giám sát thông số môi trường
- <u>Bếp MD c18f21 Em nay bị bệnh bây nguồn lên kêu bíp bíp 30s rồi tắt.kt nguồn 18v,5v oki,kt và thay mấy em 8550 với 8050 ,ic LM339 ,cam biến tốt mà vẫn ốm.</u>

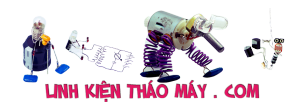

- 8. <u>điều hòa sumikura báo lỗi F4</u>
- 9. <u>gtu utu</u>
- 10. Mạch sạc pin 18650 chống ngược cực
- 11. máy hàn que diện tử 2 pha do khách cắm điện 1 pha nên em nó bốc khói
- 12. <u>tivi Darling 21F93U tổng 11106 con tụ 10mi 250v gần sò ngan, bật máy chạy chừng 1</u> <u>phút rất nóng phù đầu, mong các bác chỉ giáo em mới vào nghề cong yếu quá</u>